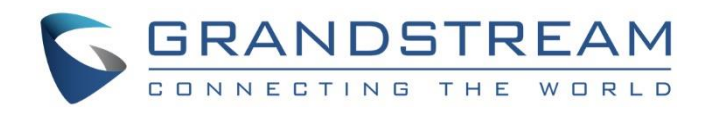

# Grandstream Networks, Inc.

IPVideoTalk Cloud Conferencing System How to Schedule IPVideoTalk Meeting

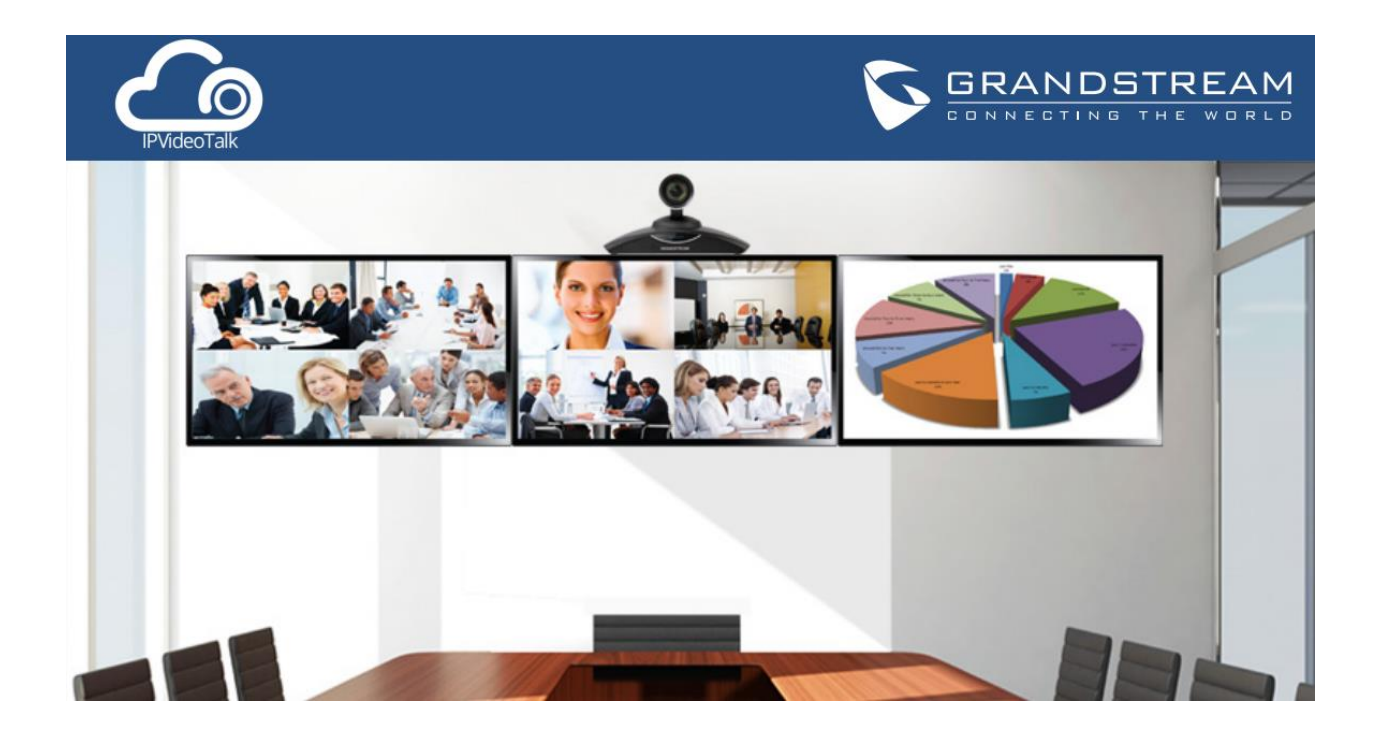

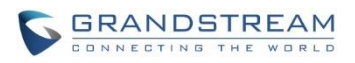

# Index

| OVERVIEW                                       | 2  |
|------------------------------------------------|----|
| PREREQUISITE                                   | 3  |
| SIGN UP IN IPVIDEOTALK PORTAL                  | 3  |
| LINK GVC320X TO IPVIDEOTALK PORTAL             | 4  |
| LINK DEVICE USING DEVICE CODE                  | 5  |
| LINK DEVICE USING MAC ADDRESS                  | 6  |
| SCHEDULE MEETING                               | 8  |
| SCHEDULE ONE-TIME MEETING                      | 8  |
| SCHEDULE RECURRING MEETING                     | 12 |
| VIEW SCHEDULED MEETING                         | 13 |
| VIEW SCHEDULED MEETING ON IPVIDEOTALK PORTAL   |    |
| VIEW SCHEDULED MEETING ON GVC320X              |    |
| MANAGE SCHEDULED MEETING                       | 17 |
| EDIT SCHEDULED MEETING                         | 17 |
| MANUALLY START SCHEDULED MEETING               | 19 |
| START MEETING BEFORE SCHEDULED TIME            |    |
| START MEETING AFTER SCHEDULED TIME             | 20 |
| CANCEL SCHEDULED MEETING                       | 22 |
| CANCEL SCHEDULED MEETING ON IPVIDEOTALK PORTAL | 22 |
| CANCEL SCHEDULED MEETING ON GVC320X            | 24 |
| RESCHEDULE MEETING                             | 25 |

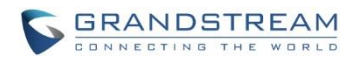

# **OVERVIEW**

IPVideoTalk meeting can be scheduled in IPVideoTalk Portal. Before scheduling meeting, the user must have IPVideoTalk Portal account signed up in <u>http://www.ipvideotalk.com</u> and have the GVC320x linked to the IPVideoTalk Portal account.

This document provides following information related to scheduling meeting in IPVideoTalk Portal:

- 1. Prerequisite:
  - Sign up in IPVideoTalk Portal
  - Link GVC320x to IPVideoTalk Portal
- 2. Schedule meeting:
  - Schedule one-time meeting
  - Schedule recurring meeting
  - View scheduled meeting
- 3. Manage scheduled meeting:
  - Edit scheduled meeting
  - Manually start scheduled meeting
  - Cancel scheduled meeting
  - Reschedule meeting

For more information about IPVideoTalk usage or GVC320x usage, please refer to the links below:

### • IPVideTalk User Manual:

http://www.ipvideotalk.com/s/IPVideoTalk%20Cloud%20Conferencing%20System%20User%20Guide.pdf

• GVC320x User Manual:

User Guide:

http://www.grandstream.com/sites/default/files/Resources/gvc320x\_user\_guide.pdf Administration Guide: http://www.grandstream.com/sites/default/files/Resources/gvc320x\_administration\_guide.pdf

• IPVideoTalk website:

http://www.ipvideotalk.com/

• Grandstream Networks website: http://www.grandstream.com/

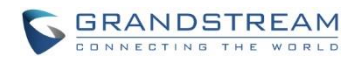

# PREREQUISITE

If you would like to schedule a meeting using your GVC320x as the host, please make sure you have signed up in IPVideoTalk Portal and your GVC320x is already linked in the IPVideoTalk Portal.

# **SIGN UP IN IPVIDEOTALK PORTAL**

1. Go to IPVideoTalk Portal website <u>http://www.ipvideotalk.com</u>. Click on "Sign In" on the upper right.

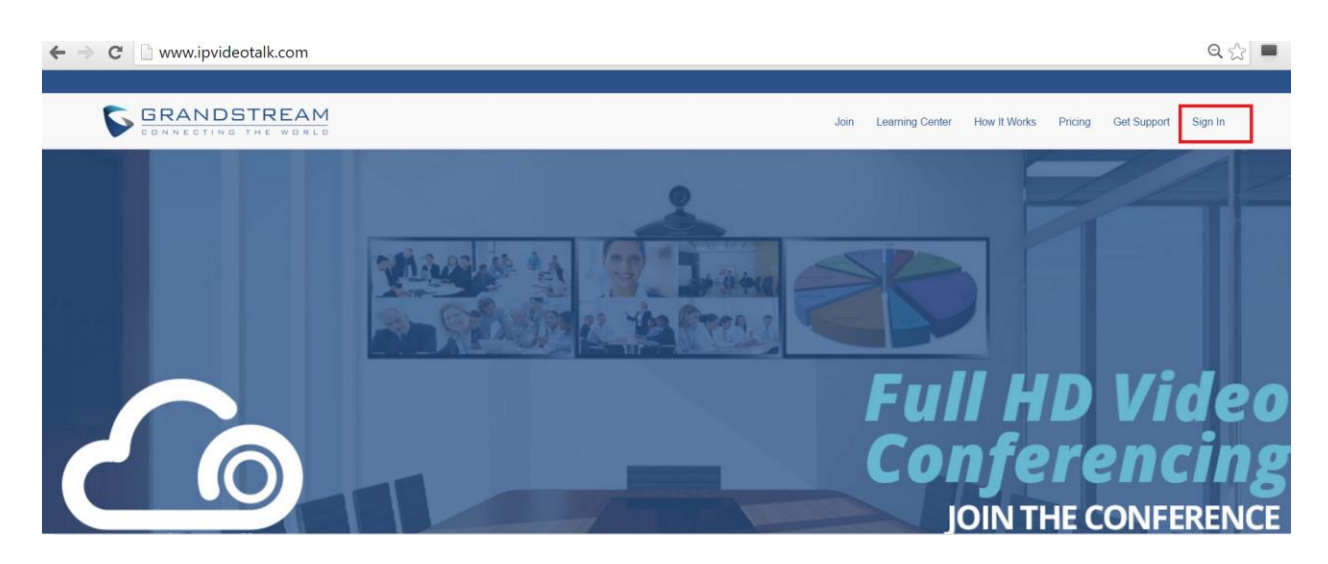

2. Click on "Sign Up" on the upper right.

| ← → C 🗋 www.ipvideotalk. | com/login |                                                                              |    | Q. 🔂 🗖          |
|--------------------------|-----------|------------------------------------------------------------------------------|----|-----------------|
| 🏠 IPVideoTalk            |           |                                                                              |    | Sign In Sign Up |
|                          |           | IPVideoTalk Cloud Services Account or Email Password Forgot password Sign In | 36 |                 |

3. Fill in the sign up form with your account and submit it.

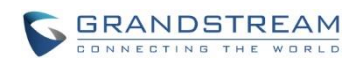

| VideoTalk Cloud Service                    | e |
|--------------------------------------------|---|
| Business Name: *                           |   |
|                                            |   |
| Email: *                                   |   |
|                                            |   |
| Country: *                                 |   |
| United States of America 🗸                 |   |
| Contact Name: *                            |   |
|                                            |   |
| Phone: *                                   |   |
| +1 -                                       |   |
| Link Device                                |   |
| e.g.: 00:0B:88:2B:XX:XX, 00:0B:88:2B:YY:YY | ] |
|                                            |   |
| Verification Code *                        |   |
| X55X                                       |   |
|                                            |   |
| Sign Up                                    |   |

# LINK GVC320X TO IPVIDEOTALK PORTAL

There are two ways to link the GVC320x to IPVideoTalk Portal:

- Link device using device code
- Link device using MAC address

Before linking your device, make sure your GVC320x's IPVideoTalk ID is active and registered. You can check this by going to the GV320x LCD menu->Applications->IPVideoTalk application->Settings: "Account active". The indication should be green to show "registered".

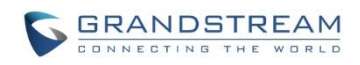

| 92.168.40.156 (a) IPVideoTalk (8200041) |                 |         | 🖬 🖨 🖺 〇 18:14                                 |
|-----------------------------------------|-----------------|---------|-----------------------------------------------|
| Settings                                | Default account | Save    | Cancel 📃                                      |
| Account active                          |                 |         |                                               |
| Display name                            |                 |         |                                               |
| Trial service address                   |                 |         | 0.0.0.0                                       |
| Account information                     |                 |         |                                               |
| Device code (Click for details)         |                 |         | 030300                                        |
| Number                                  |                 |         | 8200041                                       |
| Current plans (Click for details)       |                 | The pla | IPVideoTalk Pro<br>an expires in May 14, 2016 |
| Business (Click for details)            |                 | Gra     | andstream Networks                            |

### LINK DEVICE USING DEVICE CODE

This is the easiest way to link device to IPVideoTalk Portal, and it is recommended. Please see the steps:

1. Go to the GVC320x LCD menu->Applications->IPVideoTalk application->Settings, find the device code.

| 192. | 168.128.14 🕓 IPVideoTalk (8200106) |                 |      | 약 🖻 🖬 📣 🗠 📓 🗘 09:12                            |
|------|------------------------------------|-----------------|------|------------------------------------------------|
|      | Settings                           | Default account | Save | Cancel                                         |
|      | Account active                     |                 |      |                                                |
|      | Display name                       |                 |      |                                                |
|      | Trial service address              |                 |      | 0.0.0.0                                        |
|      | Account information                |                 |      |                                                |
|      | Device code (Click for details)    |                 |      | 0ppo81                                         |
|      | Number                             |                 |      | 8200106                                        |
|      | Current plans (Click for details)  |                 | The  | IPVideoTalk Pro<br>plan expires in Jun 1, 2016 |
|      | Business (Click for details)       |                 |      | ww                                             |
|      | Internal number                    |                 |      |                                                |

2. Log in IPVideoTalk Portal using your IPVideoTalk Portal account. Click on tab "Devices", and select "Link Device". Enter the device code in the prompt.

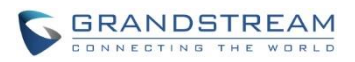

|                                                                                                    | Link Device |                                      |  |  |  |  |  |
|----------------------------------------------------------------------------------------------------|-------------|--------------------------------------|--|--|--|--|--|
| Link Mode: <ul> <li>Link Via Code (no device authentication required)</li> <li>Link Via Mac address</li> </ul> |             |                                      |  |  |  |  |  |
| * Code:                                                                                                    |             | combination of six digits or letters |  |  |  |  |  |
| Alias:                                                                                                    |             | 0-64 characters                      |  |  |  |  |  |
|                                                                                                    | Link        | Cancel                               |  |  |  |  |  |

3. On the GVC320x LCD menu->Applications->IPVideoTalk application->Notices, the user will see a new message as below. This means you have linked your device successfully. Your GVC320x will be shown as "online" in IPVideoTalk Portal now.

| 10000                             |
|-----------------------------------|
| You have successfully joined ABC. |
| ОК                                |

### LINK DEVICE USING MAC ADDRESS

1. Log in IPVideoTalk Portal->Devices, click on "Link Device" and enter the device MAC address.

|                | Link Device                                                                                             |  |  |  |  |  |
|----------------|----------------------------------------------------------------------------------------------------|--|--|--|--|--|
| Link Mode:     | <ul> <li>Link Via Code (no device authentication required) (2)</li> <li>Link Via Mac address</li> </ul> |  |  |  |  |  |
| * Mac Address: |                                                                                                    |  |  |  |  |  |
| Alias:         | 0-64 characters                                                                                         |  |  |  |  |  |
|                | Link Cancel                                                                                             |  |  |  |  |  |

2. Click on "Link" to send authentication request to the GVC320x. This device will be shown as "Pending" in IPVideoTalk Portal.

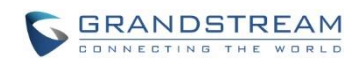

ഹ

| Link Device  |                                                                            |     | Enter       | r IPVT ID/Mac Address |
|--------------|----------------------------------------------------------------------------|-----|-------------|-----------------------|
| Mac Addres   |                                                                            | ×   | mware Versi | Status                |
| 00:0b:82:00  | Authentication has been sent, please wait for the device<br>o authenticate |     |             | Pending               |
| 00:0b:82:85  | Mac Address: 00:0b:82:00:00:00                                             |     | .1.65 •     | Offline               |
| 00:0b:82:7e  | Alias:                                                                     |     | .1.65 •     | Online                |
| 00.0b.82.7b. | 8200119 GVC3200                                                            | 1.0 | 1.61        | Offline               |

3. The GVC320x will receive a new message from IPVideoTalk system. Icon will be displayed on the top status bar of the GVC320x display device to indicate the new message notification.

| 192.168.128.20 💿 IPVideoTalk (8200198) |              | 17:13 🕼 🕼           |
|----------------------------------------|--------------|---------------------|
| D Notices                              | Batch remove | Details             |
| 10000                                  |              | 2016-03-08 17:06:35 |

In the GVC320x LCD menu->Applications->"IPVideoTalk" application, the user will also see a new

unread message notification on the upper right of the IPVideoTalk application icon

4. Open the IPVideoTalk application and click on "Notices", the user will see a new message about "Device authentication". Open this message to check the enterprise name and ID. If the enterprise name and ID belong to the user, please select "Yes" to confirm to link the device. Otherwise, select "No" to reject to link the device.

| 2.168.128.20 🕓 IPVideoTalk               | (8200198)                                                                    |                                        |                    | <b>●</b> ) 齢。る                 | ය 📓 🗘 17:13   |
|------------------------------------------|------------------------------------------------------------------------------|----------------------------------------|--------------------|--------------------------------|---------------|
| 1 Notices                                |                                                                              |                                        | Batch remove       |                                |               |
| 10000<br>Grandstream-Test is inviting th |                                                                              | PVideoTalk                             | account. Do you ac | 2016-03-08<br>ccept this invit | 17:06:35<br>a |
|                                          | 10000                                                                        |                                        |                    |                                |               |
|                                          | Grandstream-Test<br>device to join their<br>account. Do you a<br>invitation? | is inviting<br>IPVideoTa<br>ccept this | this<br>alk        |                                |               |
|                                          | Yes                                                                          | No                                     |                    |                                |               |
|                                          |                                                                              |                                        |                    |                                |               |
|                                          |                                                                              |                                        |                    |                                |               |
|                                          |                                                                              |                                        |                    |                                |               |
|                                          |                                                                              |                                        |                    |                                |               |

5. Once the user confirms to link the device, the administrator could see the device shown as online in IPVideoTalk Portal.

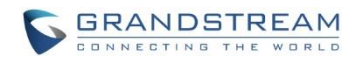

# **SCHEDULE MEETING**

# **SCHEDULE ONE-TIME MEETING**

1. Log in IPVideoTalk Portal->Meetings, click on "Schedule Meeting".

| IPVideoTalk   Grandstream | Networks |          |         |       |            |    |                |             |
|---------------------------|----------|----------|---------|-------|------------|----|----------------|-------------|
|                           | Meetings | Contacts | Devices | Plans | Statistics | Sy | /stem          | Settings    |
| Schedule Meeting +        |          |          |         |       |            |    | Enter Subject, | /Meeting ID |
| Upcoming 11               |          |          |         |       |            |    |                |             |

2. Specify meeting details for the scheduled meeting. Make sure "Host Device" is the IPVideoTalk ID of your GVC320x which is linked to the IPVideoTalk Portal.

| Schedule Meeting           | Schedule Meetin                                          | g                                                                                                    |                                    |
|----------------------------|----------------------------------------------------------|----------------------------------------------------------------------------------------------------|------------------------------------|
| Upcoming 6<br>History 1839 | * Subject:<br>Time Zone:<br>* Start Time:<br>* Duration: | (GMT-04:00) Eastern Time (US and Canada)                                                                                                    | 1-80 characters                    |
|                            | Password:<br>Agenda:                                     | Recurring 🗢                                                                                                    | 0-8 digits                         |
|                            | Email Reminder:<br>Attendees Control:                    | <ul> <li>☑ 15 Minutes in Advance</li> <li>☑ Auto Answer for Attendees' Calls I Mute Attendees on Entry</li> <li>I Display Attendees List/Status I Allow Chat</li> <li>☑ Play Beep When Join/Leave Meeting</li> </ul> | 0/500 characters                   |
|                            | * Host Device:<br>Host Email:<br>* Server's Location:    | Enter Linked IPVT ID/Internal Number/Alias                                                                                                    | Choose a region for meeting server |
|                            | Participants<br>Registration :<br>Thank-you Email:       | If Must register to join meeting (Webinar) If check, the system will provide meeting registration link, all participants except invitees should join meeting via the link. If Send to all participants after meeting |                                    |
|                            |                                                          | Schedule Cancel                                                                                                    |                                    |

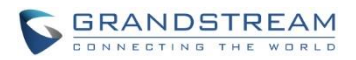

- **Subject** Enter the title of the meeting.
- **Time Zone** Select the time zone of the meeting.
- Start Time Set the start time of the meeting.
- **Duration** Set the duration of the meeting. It could be 0.5 hour, 1 hour, 1.5 hour ... 12 hours.
- **Recurring** If checked, the recurring meeting configuration window will show up. For one-time meeting, uncheck this option. By default, it's unchecked.
- Password If checked, configure the password for the meeting to lock the meeting. For webRTC and mobile app clients, as well as the GVC320x callers that are not in participant list, password will be asked before joining the meeting.

| he meeting is protected with a password |                  |  |  |  |
|-----------------------------------------|------------------|--|--|--|
| meeting password                        |                  |  |  |  |
| ОК                                      |                  |  |  |  |
|                                         | meeting password |  |  |  |

Email participants can find password in Email invitations or contact host to offer the password.

• Agenda – If desired, enter agenda information of the meeting. It will be shown in the meeting invitation Emails.

| IPVideo          | -alk                                            |    |
|------------------|-------------------------------------------------|----|
| iello,           |                                                 |    |
| ou have been inv | ited to attend the following meeting:           |    |
| Subject:         | Support Meeting                                 |    |
| Hosted by:       | (Grandstream Networks) 8200443                  |    |
| Time:            | Mar 23, 2016 03:00PM Eastern Time (US and Canad | a) |
| Meeting ID:      | 24336663                                        |    |
| Password:        | 8200                                            |    |
| Agenda:          | 1. Bug issues this week                         |    |
|                  | 2. Test plan details                            |    |
|                  | 3. Support summary                              |    |

- Email Reminder If set to "Yes", the Email participants will receive Email notification, and the GVC320x host will have a reminder prompt on the LCD 15 minutes before the scheduled time.
- Attendees Control Auto Answer for Attendees' Calls If set to "Yes", after the meeting has started, when the other GVC320x participants try to join the meeting by dialing meeting ID or the host GVC320x's IPVideoTalk ID, the host GVC320x will automatically answer the call and have the participant GVC320x joining in, without showing incoming call prompt. Otherwise, the host

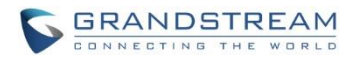

GVC320x will need manually accept the incoming call to have the participant GVC320x joining the meeting.

- Attendees Control Mute Attendees on Entry: If checked, all webRTC/mobile app participants will be muted when entering the meeting.
- Attendees Control Display Attendees List/Status: If checked, all attendees List/Status will be displayed in participant list to webRTC/mobile app clients. Otherwise, webRTC/mobile app clients can only see the host device.

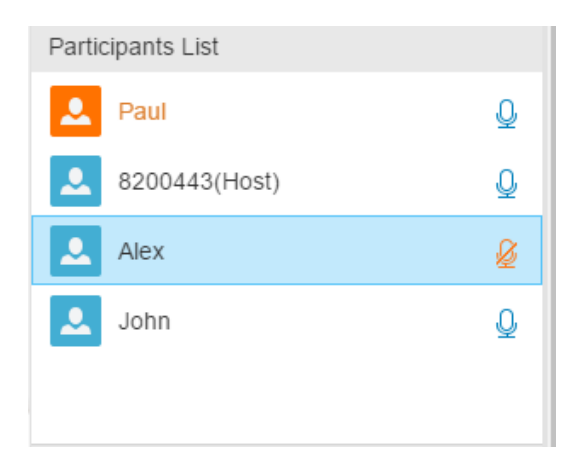

- Attendees Control Allow Chat: If checked, all webRTC participants are allowed to chat during the meeting.
- Attendees Control Play Beep When Join/Leave Meeting: If checked, when there is a meeting participant joining or leaving the meeting, other participants will hear the beep notification.
- Host Device Select the host device for the meeting. Enter the IPVideoTalk ID or alias of the authenticated GVC320x, or select it from drop-down menu. Please note only the authenticated device can be assigned as meeting host.
- **Host Email** Users could enter the Email of the host who will receive an Email that contains host code and reminds him/her about the meeting to be hosted.
- Server Location: Specify the server which the online meeting prefer to connect to. When the meeting starts, it will automatically connect to the server at the specified region, and all participants will connect to this server. To ensure the meeting quality, users should select the closest sever to the meeting location, or where most participants are located. e.g., Oregon US area, Frankurt EUP area.
- **Participants**: Users can enter Email to invite meeting participants, or enter IPVideoTalk ID of other GVC320x devices. Users can also input name or the key words to search for company contacts.
- Participants Registration: If checked, the participants have to register before joining into the meeting, this feature will help the host to collect the participants' information. The system will provide meeting registration link, all participants except invitees need to join the meeting via the link.
- **Thank-you Email**: If checked, the system will send a Thank-you Email to the meeting participants, the host could also custom the contents in the Email. For example, the host could add the Email

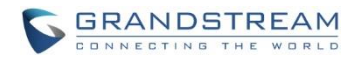

and Contacts in the Thank-you Email, the meeting participants could contact with the host if needed.

3. Click on "Schedule" when finish editing schedule details. The scheduled meeting will be displayed in IPVideoTalk Portal->Meetings->Upcoming page.

| IPVideoTal   | k   Gran | dstream Net | works                                                        |                                                                                          |                                       |        |                          | L GSEnterprise [→ |
|--------------|----------|-------------|--------------------------------------------------------------|------------------------------------------------------------------------------------------|---------------------------------------|--------|--------------------------|-------------------|
|              |          |             | Meetings                                                     | Contacts   Devices                                                                       | Plans   Statistics                    | Syster | m   Settings             |                   |
| Schedule Mee | ting +   |             |                                                              |                                                                                          |                                       |        | Enter Subject/Meeting ID | Q                 |
| Upcoming     | 2        | Today       | Support Meetin                                               | g                                                                                        |                                       |        |                          | Not started       |
| History      | 938      | 06:40PM     | Host Device:<br>Participants:<br>Meeting ID:<br>Meeting URL: | 8200443<br>2 8200041 (8200041); test(ya<br>24336653<br>https://meetings.ipvideotalk.com/ | nze.jiao@grandstream.com)<br>24336663 |        |                          |                   |

4. On the host GVC320x, the host can view the scheduled meeting on the GVC320x LCD->Schedule, or web UI->Contacts->Schedule.

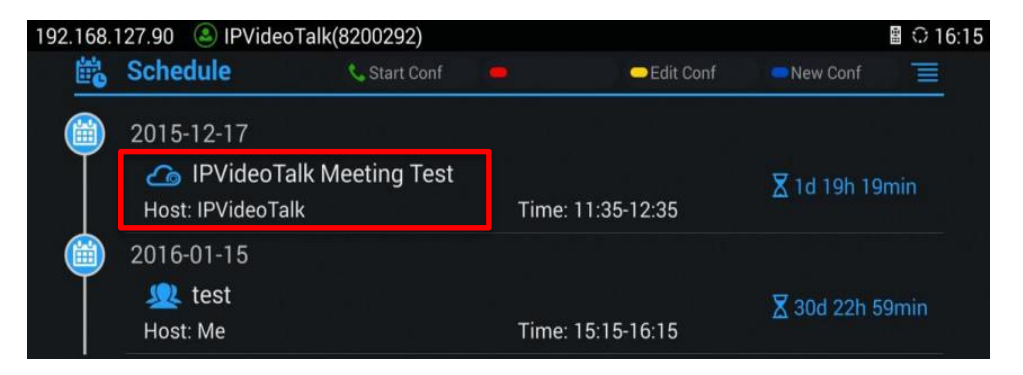

| GVC3200      |          |                                        |                             | DND   Remote                                    | e control   English ▼   Logout  |   |
|--------------|----------|----------------------------------------|-----------------------------|-------------------------------------------------|---------------------------------|---|
| Call         | Contacts | Device control                         | Settings                    | Maintenance                                     | Status                          |   |
| Contacts     | > 🗰 2016 | -04-05                                 |                             | Subject                                         | IPVideoTalk Cloud Se            | 0 |
| Schedule     |          | VideoTalk Cloud ···<br>ost:IPVideoTalk | O3:07<br>Time 02:25 - 03:25 | Meeting ID                                      | 20481194                        |   |
| Call History | .>       |                                        |                             | Password                                        |                                 |   |
| (® LDAP      |          |                                        |                             | Start time                                      | 2016-04-05 02:25                |   |
|              |          |                                        |                             | End time                                        | 2016-04-05 03:25                |   |
|              |          |                                        |                             | Remind time                                     | 10 Minutes in advance           | 6 |
|              |          |                                        |                             | Auto join conference for<br>members without PIN | or scheduled Enable             |   |
|              |          |                                        |                             | URL https://me                                  | etings.ipvideotalk.com/20481194 |   |
|              |          |                                        |                             | Repeat                                          | One-time event                  |   |
|              |          |                                        |                             | Members (2)                                     |                                 |   |

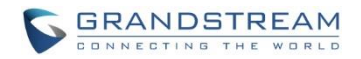

# **SCHEDULE RECURRING MEETING**

1. Log in IPVideoTalk Portal <u>http://www.ipvideotalk.com</u> and go to Meetings page. Click on "Schedule Meeting".

| IPVideoTalk   Grandstream | n Networks |          |         |       |            |             |                |
|---------------------------|------------|----------|---------|-------|------------|-------------|----------------|
|                           | Meetings   | Contacts | Devices | Plans | Statistics | System      | Settings       |
| Schedule Meeting +        |            |          |         |       |            | Enter Subje | ect/Meeting ID |
| Uncoming 11               |            |          |         |       |            |             |                |

2. Fill in the meeting details. Make sure to enable option "Repeat".

| * Start Time: | 03 • : 00 • PM •                  |
|---------------|-----------------------------------|
| * End Time:   | 04 · E : 00 · PM ·                |
|               | Repeat 🗘                          |
|               | Repeat: Day   Week   Week   Month |

- 3. A new "Repeat" window will be displayed. Configure the recurrence cycle of the meeting based on "Day", "Week" or "Month".
  - Day The meeting will be scheduled Every Day or Every N day (s)

| Repeat: 💽 Day | Even Day       |
|---------------|----------------|
| 🔘 Week        | Every Day      |
| ⊖ Month       | Every 2 day(s) |

Week – Specify the recurrence cycle (*Every N Week(s)*) and the meeting day of a week (*Mon, Tue, Wed, Thu, Fri, Sat, Sun*).

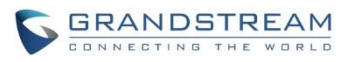

| Repeat: O Day             |                     |
|---------------------------|---------------------|
|                           | Every 1 Week(s) on: |
| Week                      |                     |
| <ul> <li>Month</li> </ul> | ☑ Mon               |

Month – Specify the recurrence cycle in two ways:
 Day N of every N month(s): Nth day of every N month(s)
 Week Day of every N month(s): which day of which week of every N month(s)

| Repeat: 🔵 Day              | Day 2 of every 1 month(s)         |
|----------------------------|-----------------------------------|
| 🔘 Week                     | First T Mon T of every 1 month(s) |
| <ul> <li>Month </li> </ul> |                                   |

• **Repetition Range** – Specify the valid period of recurring meeting.

**Start by** – Select the start date of the meeting.

End by – Select the end date of the meeting.

After N meetings - If checked, the recurring meeting will expire after N times.

No End - If checked, the recurring meeting will be hosted over and over with no expiration.

| Repetition Range: | * Start by |   | 03/23/201 | 6 -  |       |  |
|-------------------|------------|---|-----------|------|-------|--|
|                   | End by     |   | 03/23/201 | 6 🔻  |       |  |
|                   |            |   | After 10  | Meet | ng(s) |  |
|                   |            | ۲ | No End    |      |       |  |

4. Configure other meeting options and click on "Schedule" to confirm. For all other meeting options, please refer to section **SCHEDULE ONE-TIME MEETING**.

# **VIEW SCHEDULED MEETING**

After the meeting is scheduled, the user could view it on the IPVideoTalk Portal or the GVC320x.

#### VIEW SCHEDULED MEETING ON IPVIDEOTALK PORTAL

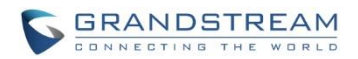

- 1. Log in IPVideoTalk Portal http://www.ipvideotalk.com/login and click on "Meetings"-> "Upcoming" meetings page.
- 2. Your scheduled meetings will be displayed in upcoming meetings page. Icon <sup>2</sup> means this is a recurring meeting.
- 3. Click on the scheduled meeting to view its detailed information. The information cannot be edited here.

|                    | Meeting Details (Not started)             |
|--------------------|-------------------------------------------|
|                    | Meeting Info Invitees                     |
| Subject:           | Product Review                            |
| Time Zone:         | Jun 01, 2016 09:30AM                      |
|                    | Eastern Time (US and Canada)              |
| Duration:          | 1hr                                       |
| Meeting ID:        | 30124535                                  |
| Meeting URL:       | https://meetings.ipvideotalk.com/30124535 |
| Agenda:            | 1. Product Introduction                   |
|                    | 2. Photo gallery                          |
|                    | 3. Q & A                                  |
| Email Reminder:    | 15 Minutes in Advance                     |
| Attendees Control: | Auto Answer for Attendees' Calls          |
|                    | Mute Attendees on Entry                   |
|                    | Display Attendees List/Status             |
|                    | ✓ Allow Chat                              |
|                    | ✓ Play Beep When Join/Leave Meeting       |
| Host Device:       | 8200442 (Emily )                          |
| Host Email:        | mwang@grandstream.com                     |
| Host Code:         | 2275                                      |
| Server's Location: | Auto                                      |

#### **VIEW SCHEDULED MEETING ON GVC320X**

1. On the GVC320x LCD display device, click on icon

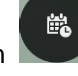

on the home screen or click on Application

and select icon button

- to access to the schedule screen.
- 2. In the scheduled meeting list, the meeting synced from IPVideoTalk cloud system will be marked with

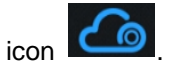

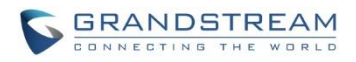

| 192.168.4 | 40.142 🕓 IPVideoTalk                 | (8200443)        |                   | 🖬 🛍 🛥 📓 🗘 15:55 |
|-----------|--------------------------------------|------------------|-------------------|-----------------|
| <b>E</b>  | Schedule                             | 📞 Start confer 😑 | 🗢 Edit confere    | -New confere    |
|           | 2016-03-23                           |                  |                   |                 |
|           | Co Support Meet<br>Host: IPVideoTalk | ing              | Time: 16:05-17:05 | <b>∑</b> 9min   |
|           | 2016-03-25                           |                  |                   |                 |
|           | 👤 Sales Meeting                      |                  |                   | 🛛 1d 18h 34min  |
|           | Host: Me                             |                  | Time: 10:30-11:30 |                 |
|           |                                      |                  |                   |                 |

3. Click on scheduled meeting to view its detailed information.

| 192.168.4 | 40.142 | IPVideoTalk     | (8200443)            |                      |     | i 🖻 🗠  😳 15:29 |
|-----------|--------|-----------------|----------------------|----------------------|-----|----------------|
| Ë         | Scheo  | lule            |                      | Edit confere         |     |                |
|           | 2016-  | 03-23           |                      |                      |     |                |
| Ť         |        | Details         |                      |                      |     |                |
|           | Host:  | Subject         | : Support Meeting (  | IPVideoTalk)         |     |                |
|           | 2016-  | Meeting ID      | : 24336663           |                      |     |                |
| Y         |        | Password        | : 8200               |                      |     |                |
|           | Heat   | Host            | : IPVideoTalk        |                      |     |                |
|           | HOSI.  | Time            | : 15:40-16:40        |                      |     |                |
|           |        | Members (2)     |                      |                      |     |                |
|           |        | test(yanze.jiac | @grandstream.com)    |                      |     |                |
|           |        | 8200041 (8200   | 0041)                |                      |     |                |
|           |        | URL             | : https://meetings.i | pvideotalk.com/24336 | 663 |                |
|           |        |                 |                      |                      |     |                |
|           |        |                 |                      |                      |     |                |
|           |        |                 |                      |                      |     |                |
|           |        |                 |                      |                      |     |                |

### Note:

The scheduled meeting can also be viewed on the GVC320x web UI->Contacts->Schedule.

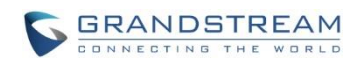

| GVC3202      |       |            |                        |                    |             | DND   Remote co                               | ntrol   English 🗕   Logou  | ut |
|--------------|-------|------------|------------------------|--------------------|-------------|-----------------------------------------------|----------------------------|----|
| Call         | Conta | acts       | Device control         | Settings           | Mai         | intenance                                     | Status                     |    |
| L Contacts   | > #   | 2016       | -03-23                 | (•) 00:07          | Subje       | ect                                           | Support Meeting            | 1  |
| Schedule     |       | Н          | ost:IPVideoTalk        | Time 16:05 - 17:05 | Meet        | ting ID                                       | 24336663                   |    |
| Call History | >     | 2016<br>Sa | -03-25<br>ales Meeting | ① 1D 18:32         | Pass        | word                                          | 8200                       |    |
| LUAP         |       | He         | ost:Me                 | Time 10:30 - 11:30 | Start       | time                                          | 2016-03-23 16:05           |    |
|              |       |            |                        |                    | End t       | time                                          | 2016-03-23 17:05           |    |
|              |       |            |                        |                    | Remi        | ind time                                      | 10 Minutes in advance      |    |
|              |       |            |                        |                    | Auto<br>mem | join conference for s<br>bers without PIN coo | cheduled Disable           |    |
|              |       |            |                        |                    | URL         | https://meeting                               | s.ipvideotalk.com/24336663 |    |
|              |       |            |                        |                    | Repe        | eat                                           | One-time event             |    |
|              |       |            |                        |                    | Mem         | ibers (2)                                     |                            |    |

The scheduled meeting also shows up on GVC320x web UI->Call->Reservation Status section (on the lower left side of the page).

| Call Contacts                                         | Device control                               | Settings            | Maintenance                    | Status |                                |          |
|-------------------------------------------------------|----------------------------------------------|---------------------|--------------------------------|--------|--------------------------------|----------|
| Account info<br>IPVideoTalk 8200443                   | Multiply numbers car<br>IPVT meeting)        | n be separated with | ",". (If empty, click to start | Call - | Video 🗸                        |          |
| SIP     BlueJeans                                     | Support Meeting                              | g                   |                                | 201    | 6/03/23 15:55<br>6/03/23 15:30 | <u> </u> |
| Reservation status                                    | Support Meeting                              | g                   |                                | 201    | 6/03/23 12:00<br>6/03/23 11:10 | k        |
| Schedule Support Meeting will start<br>in 6 Minutes . | <b>8</b> 200041                              |                     |                                | 201    | 6/03/22 16:54                  |          |
|                                                       | 1 test 1 1 1 1 1 1 1 1 1 1 1 1 1 1 1 1 1 1 1 |                     |                                | 201    | 6/03/22 16:50<br>6/03/22 16:00 |          |
|                                                       | All Pights Reserved                          | g                   | ks Inc 2016                    | 201    | 6/03/22 15:40                  | •        |

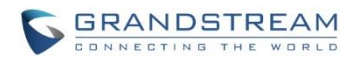

# MANAGE SCHEDULED MEETING

## **EDIT SCHEDULED MEETING**

If there is a scheduled meeting on the IPVideoTalk Portal, the user can edit it on IPVideoTalk Portal before the meeting starts.

- 1. Log in IPVideoTalk Portal http://www.ipvideotalk.com.
- 2. Click on "Meetings"-> "Upcoming" and find your scheduled meeting.
- 3. Move your mouse cursor on the scheduled meeting and click on "Edit".

| Tomorrow | Product Reviev | u de la constante de la constante de | Not started |
|----------|----------------|----------------------------------------------------------------------------------------------------|-------------|
| 10:30AM  | Host Device:   | 8200442 (Emily) O View all schedule meetings of this device                                                                                                    |             |
|          | Participants:  | 0                                                                                                    |             |
| 11:30AM  | Meeting ID:    | 30124535                                                                                                    |             |
|          | Meeting URL:   | https://meetings.ipvideotalk.com/30124535                                                                                                    | Cancel      |

4. The meeting editing window will show up. Edit it and click on "Schedule".

| Schedule Meeting   |                                          |                  |
|--------------------|------------------------------------------|------------------|
| * Subject:         |                                          | 1-80 characters  |
| Time Zone:         | (GMT-04:00) Eastern Time (US and Canada) |                  |
| * Start Time:      | 05/31/2016 v 05 v : 40 v PM v            |                  |
| * Duration:        | 1 v hour                                 |                  |
|                    | Recurring 🗢                              |                  |
| Password:          |                                          | 0-8 digits       |
| Agenda:            |                                          |                  |
|                    |                                          |                  |
|                    |                                          | 0/500 characters |
| Email Reminder:    | ☑ 15 Minutes in Advance                  |                  |
| Attendees Control: | Auto Answer for Attendees' Calls         |                  |
|                    | Display Attendees List/Status            |                  |
|                    |                                          |                  |
|                    | Schedule Cancel                          |                  |

An updated notification Email will be sent to the Email participants who are in the updated participant list.

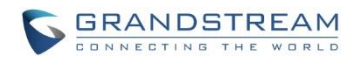

| Co IPVideoTalk                                |                                                                                                    |  |  |  |  |  |  |
|-----------------------------------------------|----------------------------------------------------------------------------------------------------|--|--|--|--|--|--|
| Hello,<br>You have been invited               | to attend the following meeting:                                                                                                    |  |  |  |  |  |  |
| Subject:                                      | Product Review                                                                                                    |  |  |  |  |  |  |
| Hosted by:<br>Time:<br>Meeting ID:<br>Agenda: | (Grandstream Networks) Emily<br>Jun 01, 2016 10:30AM Eastern Time (US and Canada)<br>30124535<br>1. Product Introduction<br>2. Photo gallery<br>3. Q & A |  |  |  |  |  |  |
| You can use Firefox,<br>meeting.              | Chrome, Opera or Grandstream's IPVideoTalk Mobile to join the<br>Click here to Join the Meeting                                                          |  |  |  |  |  |  |

If the Email participant is removed from previous participant list, the participant will receive a notification Email.

| The meeting has           | cancelled the inv                  | vitation on you: Product Review 🕒 🛛 🗠 🖈                                                             |                         |
|---------------------------|------------------------------------|----------------------------------------------------------------------------------------------------|-------------------------|
| IPVideoTalk no<br>to me ▼ | _reply@ipvideotalk.cor             | m <u>via</u> amazonses.com                                                                          | 2:42 PM (0 minutes ago) |
|                           | Hello,<br>The following me         | eeting has been cancelled:                                                                          |                         |
|                           | Subject:<br>Hosted by:<br>Time:    | Product Review<br>(Grandstream Networks) Emily<br>Jun 01, 2016 10:30AM Eastern Time (US and Canada) |                         |
|                           | This is an autom<br>©2016 Grandstr | natically generated email. Please do not reply.<br>ream Networks, Inc. All rights reserved.         |                         |

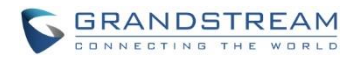

# MANUALLY START SCHEDULED MEETING

If a meeting is scheduled, the user can start it immediately before the meeting starts, or manually start the meeting if the host has missed the scheduled time.

#### START MEETING BEFORE SCHEDULED TIME

Before scheduled time, the user could start the meeting manually from the GVC320x. Follow the steps below:

- 1. On the GVC320x LCD display device, click on icon on home screen to open the schedule.
- 2. Find the IPVideoTalk meeting on the GVC320x schedule. IPVideoTalk meeting will be marked with icon

Ë

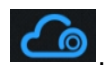

3. Use the GVC320x remote control to select the scheduled IPVideoTalk meeting, then press the CALL

button  $\checkmark$  on the remote control to start meeting. Or press button  $\equiv$  on the GVC320x remote

control and select "Start Conference" option from the drop-down menu.

| ii. | Schedule                              | 📞 Start confer 😐 | CEdit confere | New confere                   |
|-----|---------------------------------------|------------------|---------------|-------------------------------|
|     | 2016-03-23                            |                  |               | Start conference              |
| T   | Co Support Meeti<br>Host: IPVideoTalk | ng<br>Time       | : 15:40-16:40 | Xew conference<br>Cancel conf |
|     | 2016-03-24                            |                  |               | Settings                      |
|     | 🗶 Sales Meeting<br>Host: Me           | Time             | : 10:30-11:30 | 🛛 19h 1min                    |
|     |                                       |                  |               |                               |
|     |                                       |                  |               |                               |
|     |                                       |                  |               |                               |
|     |                                       |                  |               |                               |

4. This meeting will be started immediately with the participant list and the meeting options as scheduled.

#### Note:

The user could also start the meeting from the GVC320x web UI. Log in the GVC320x web UI->Contacts->Schedule. Move the mouse cursor to the scheduled IPVideoTalk meeting and click on icon

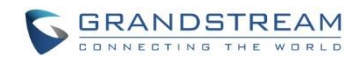

# 🔇 to start the meeting immediately.

| GVC3202               |       |                                                   |              | DND   Remot                                 | e control   English 🔻   Logout  |            |                  |
|-----------------------|-------|---------------------------------------------------|--------------|---------------------------------------------|---------------------------------|------------|------------------|
| Call                  | Conta | icts Device contr                                 | rol Settings | Maintenance                                 | Status                          |            |                  |
| Contacts     Schedule | >     | 2016-03-23<br>Support Meeting<br>Host:IPVideoTalk | ٩            | Subject<br>Meeting ID                       | Support Meeting<br>24336663     |            |                  |
| Call History          | > 📖   | 2016-03-25<br>Sales Meeting                       | ① 1D 18:30   | Password                                    | 8200                            |            |                  |
| LDAP                  |       |                                                   |              | Host:Me                                     | Time 10:30 - 11:30              | Start time | 2016-03-23 16:05 |
|                       |       |                                                   |              | End time                                    | 2016-03-23 17:05                |            |                  |
|                       |       |                                                   |              | Remind time                                 | 10 Minutes in advance           |            |                  |
|                       |       |                                                   |              | Auto join conference<br>members without PIN | for scheduled Disable           |            |                  |
|                       |       |                                                   |              | URL https://me                              | etings.ipvideotalk.com/24336663 |            |                  |
|                       |       |                                                   |              | Repeat                                      | One-time event                  |            |                  |
|                       |       |                                                   |              | Members (2)                                 | •                               |            |                  |

#### START MEETING AFTER SCHEDULED TIME

The user might need to start scheduled meeting manually after scheduled time, for the following reasons:

- If the host GVC320x is in another active call when the scheduled meeting time arrives, the scheduled meeting will not be started. The user will need to manually start this meeting after the scheduled time. This can be done on IPVideoTalk Portal, or the host GVC320x.
- If the scheduled meeting has already been hosted and terminated, and the user would like to start the same meeting again at another time, the user could restart this meeting immediately, with the same participant list, meeting ID and other meeting options. <u>This can be done on IPVideoTalk</u> <u>Portal.</u>

#### To start the meeting after scheduled time on IPVideoTalk Portal:

- 1. Log in IPVideoTalk Portal->Meetings->History, find the meeting you would like to restart.
- 2. Move the mouse cursor to the meeting and click on "Restart".

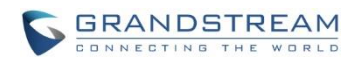

| IPVideoTalk ı    | Gran | dstream Netv | vorks                                     |                                   |                   |                      |                  |               |                                                                    | <b>GSEnterprise</b> | [-) |
|------------------|------|--------------|-------------------------------------------|-----------------------------------|-------------------|----------------------|------------------|---------------|--------------------------------------------------------------------|---------------------|-----|
|                  |      |              | Meetings                                  | Contacts                          | Devices           | Plans                | Statistics       | Syster        | n   Settings                                                       |                     |     |
| Schedule Meeting | +    |              |                                           |                                   |                   |                      |                  |               | Enter Subject/Meeting ID                                           |                     | Q   |
| Upcoming         | 4    |              |                                           |                                   |                   |                      |                  |               |                                                                    |                     | •   |
| History          | 049  | Today        | Support Meetin                            | g                                 |                   |                      |                  |               |                                                                    | Ended               |     |
| Thatary          | 540  | 03:00PM      | Host Device:                              | 8200443 👩 Vi                      | ew all schedule n | neetings of this dev | ice              |               |                                                                    |                     |     |
|                  |      |              | Participants:<br>Meeting ID:<br>Duration: | 5 8200041 (8<br>24336663<br>31min | 200041); test(ya  | nze.jiao@grandstre   | am.com); Alex(ya | nze.jiao@gran | ndstream.com); Paul(yanze.jiao@grandstream.com); Joh<br>Reschedule | Delete              |     |

3. A meeting with the same meeting ID as the original scheduled meeting will be restarted immediately.

### To start the meeting after scheduled time on host GVC320x:

- 1. On the GVC320x LCD display device, click on icon on home screen to open schedule.
- 2. Find the IPVideoTalk meeting on the GVC320x schedule. IPVideoTalk meeting will be marked with icon

"Expired".

| 2.168.4  | 40.141 🕓 IPVideoTa | alk (8200443)  |          |               | tio ⊑ ≣ 🗗 🛆 🖺 | ଼ 10:0 |
|----------|--------------------|----------------|----------|---------------|---------------|--------|
| <b>Ö</b> | Schedule           | 📞 Start confer | -        | Celit confere | New confere   |        |
|          | 2016-03-28         |                |          |               |               |        |
| T        | 🛛 💪 Test Team I    | Meeting        |          |               | Expired       |        |
|          | Host: IPVideoTalk  |                | Time: 18 | :05-19:05     | - April 6 G   |        |

3. Use the GVC320x remote control to select the scheduled IPVideoTalk meeting, then press the CALL

button  $\checkmark$  on the remote control to start meeting. Or, press button  $\equiv$  on the GVC320x remote

control and select "Start Conference" option from the drop-down menu.

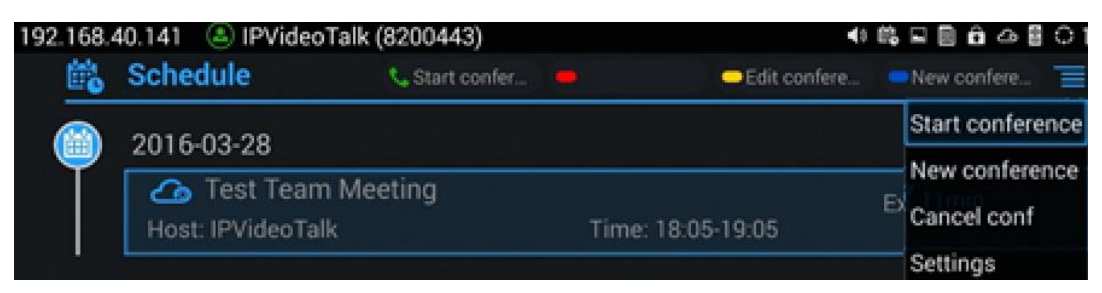

4. This meeting will be started immediately with the participant list and meeting options as scheduled.

<sup>.</sup> Since the host GVC320x has missed this meeting, this meeting is marked as "To be host" or

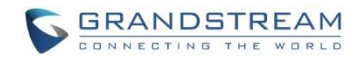

# **CANCEL SCHEDULED MEETING**

Users can cancel a scheduled meeting at any time before the meeting start time, on the IPVideoTalk Portal or the host GVC320x device.

#### CANCEL SCHEDULED MEETING ON IPVIDEOTALK PORTAL

- 1. Log in IPVideoTalk Portal <u>http://www.ipvideotalk.com</u>. Click on "Meetings"->"Upcoming" and find your scheduled meeting.
- 2. Move the mouse cursor on the scheduled meeting and click on "Cancel".

| IPVideoTalk   Grandstream Networks |     |         |                                                              |                                                                                                    |                          |              |  |  |
|------------------------------------|-----|---------|--------------------------------------------------------------|----------------------------------------------------------------------------------------------------|--------------------------|--------------|--|--|
|                                    |     |         | Meetings                                                     | Contacts   Devices Plans   Statistics                                                                                                    | System   Settings        |              |  |  |
| Schedule Meeting                   | g + |         |                                                              |                                                                                                    | Enter Subject/Meeting ID | o            |  |  |
| Upcoming                           | 3   | Today   | Support Meetir                                               | ng                                                                                                    |                          | To be hosted |  |  |
| History                            | 944 | 07:25PM | Host Device:<br>Participants:<br>Meeting ID:<br>Meeting URL: | 8200041 Oview all schedule meetings of this device<br>2 8200443 (8200443); yanze.jiao@grandstream.com<br>20366665<br>https://meetings.ipvideotalk.com/20366665 |                          | Edit Cancel  |  |  |

3. A prompt will show up for the user to confirm the cancellation. You can also enter the cancellation reason in the window.

|                  | Are you sure to     | o cancel f   | the meetir | ng ?           | )   |
|------------------|---------------------|--------------|------------|----------------|-----|
| Please enter the | reason to cancel me | eeting (opti | onal)      |                |     |
|                  |                     |              |            |                |     |
|                  |                     |              |            |                |     |
|                  |                     |              |            | 0/500 characte | ers |
|                  | ОК                  |              | Cancel     |                |     |

If the meeting is a recurring meeting, the user can choose whether to cancel current meeting, or cancel all recurring meetings.

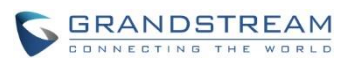

| ncel the meeting | g? >                            |
|------------------|---------------------------------|
|                  |                                 |
| g (optional)     |                                 |
|                  |                                 |
|                  |                                 |
|                  |                                 |
|                  | 0/500 characters                |
|                  | _                               |
| Cancel           |                                 |
|                  | cel the meeting<br>g (optional) |

- 4. Click on "OK" to confirm meeting cancellation.
- 5. The Email participants will receive a notification Email about meeting cancellation.

| IPVideo                                       | Talk                                                                                                    |  |
|-----------------------------------------------|----------------------------------------------------------------------------------------------------|--|
| Hello,<br>The following mee                   | eting has been cancelled:                                                                                                    |  |
| Subject:                                      | IPVideoTalk Meeting                                                                                                    |  |
| Hosted by:<br>Recurrence:<br>Time:<br>Reason: | (Grandstream Networks) 8200041<br>Occurs every week <u>on Monday</u> , no end<br><u>Apr 11, 2016 08:10PM</u> Eastern Time (US and Canada)<br><u>This Friday</u> is holiday |  |
|                                               |                                                                                                    |  |
| This is an automa<br>©2016 Grandstre          | tically generated email. Please do not reply.<br>am Networks, Inc. All rights reserved.                                                                                    |  |

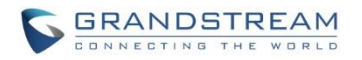

on home screen to access schedule.

### CANCEL SCHEDULED MEETING ON GVC320X

- 1. On the GVC320x LCD display device, click on icon
- 2. Select the meeting to be cancelled.
- 3. On the GVC320x remote control, press button  $\equiv$  and select "Cancel conf" option from drop down

Ë

menu.

| 0 | Schedule          | 📞 Start confer 🛛 |             | Edit confere | New confere              |
|---|-------------------|------------------|-------------|--------------|--------------------------|
|   | 2016-03-23        |                  |             |              | Start conference         |
|   | 🛛 💪 Support Meeti | ng               |             |              | New conference           |
|   | Host: IPVideoTalk |                  | Time: 15:40 | )-16:40      | <sup>4</sup> Cancel conf |
|   | 2016-03-24        |                  |             |              | Settings                 |
|   | 👤 Sales Meeting   |                  |             |              | ▼ 10h 1min               |
|   | Host: Me          |                  | Time: 10:30 | )-11:30      |                          |
|   |                   |                  |             |              |                          |
|   |                   |                  |             |              |                          |
|   |                   |                  |             |              |                          |
|   |                   |                  |             |              |                          |
|   |                   |                  |             |              |                          |

4. Click on "OK" to confirmation cancellation.

| Prompt                                          |    |  |  |  |  |
|-------------------------------------------------|----|--|--|--|--|
| Are you sure you want to cancel the conference? |    |  |  |  |  |
| Cancel                                          | ОК |  |  |  |  |
|                                                 |    |  |  |  |  |

5. The meeting cancellation on the GVC320x will be synced to IPVideoTalk Portal. On IPVideoTalk Portal, this meeting will disappear from "Upcoming" meetings and show up in "History" meetings page.

### Note:

For the recurring meeting, only the current upcoming meeting can be cancelled on the GVC320x. To cancel all recurring meetings, please cancel the meeting from IPVideoTalk Portal (see section **CANCEL SCHEDULED MEETING ON IPVIDEOTALK PORTAL**).

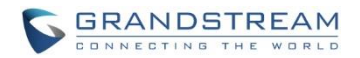

# **RESCHEDULE MEETING**

If the scheduled meeting has already been hosted and terminated, it will disappear from IPVideoTalk Portal ->Meetings->Upcoming page and show up in Meetings->History page. Follow below steps if you would like to reschedule this meeting at another time:

- 1. Log in IPVideoTalk Portal ->Meetings->History, find the meeting you would like to reschedule.
- 2. Move the mouse cursor to the meeting and click on "Reschedule".

| Schedule Meeti | ng + |          | Enter Subject/Meeting ID      |                                                             |                    |           |
|----------------|------|----------|-------------------------------|-------------------------------------------------------------|--------------------|-----------|
| Upcoming       | 6    | Tomorrow | Product Review                |                                                             |                    | Cancelled |
| History        | 1839 | 10:30AM  | Host Device:<br>Participants: | 8200442 (Emily) O View all schedule meetings of this device |                    |           |
|                |      |          | Meeting ID:<br>Duration:      | 30124535<br>1hr                                             | Reschedule Restart | Delete    |

### 3. Edit the meeting.

| Schedule Meeting +                    | Reschedule         |                                          |                   |
|---------------------------------------|--------------------|------------------------------------------|-------------------|
| Upcoming 6                            |                    |                                          | 1.00 characters   |
| History 1839                          | * Subject:         | Product Review                           | 1-80 characters   |
| , , , , , , , , , , , , , , , , , , , | Time Zone:         | (GMT-04:00) Eastern Time (US and Canada) |                   |
|                                       | * Start Time:      | 05/31/2016 v : 55 v PM v                 |                   |
|                                       | * Duration:        | 1 w hour                                 |                   |
|                                       |                    | 🗌 Recurring 🗢                            |                   |
|                                       | Password:          |                                          | 0-8 digits        |
|                                       | Agenda:            | 1. Product Introduction                  |                   |
|                                       |                    | 3. Q & A                                 |                   |
|                                       |                    |                                          | 49/500 characters |
|                                       | Email Reminder:    | ☑ 15 Minutes in Advance                  |                   |
|                                       | Attendees Control: | Auto Answer for Attendees' Calls         |                   |
|                                       |                    | Display Attendees List/Status            |                   |
|                                       |                    | Schedule Cancel                          |                   |

4. Click on "Save". This meeting will be rescheduled with a new meeting ID assigned. It will show up on IPVideoTalk Portal->Meetings->Upcoming page. The Email participants will receive an Email notification for the upcoming meeting.